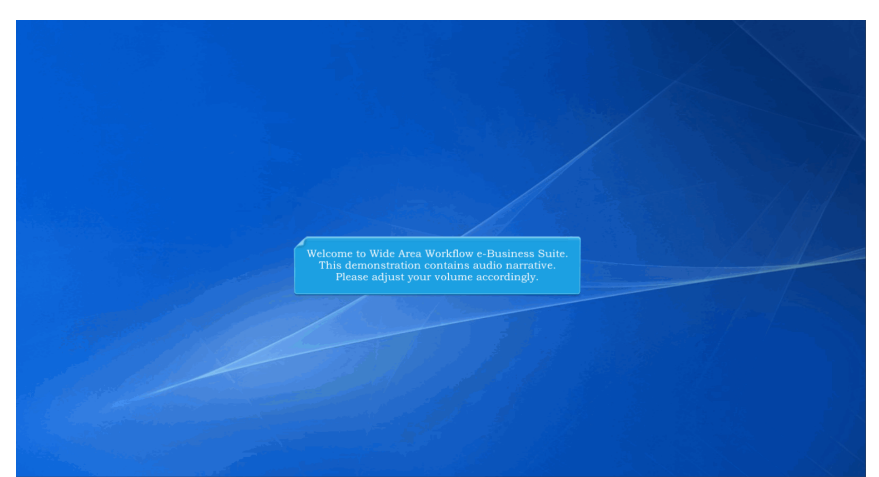

Welcome to Wide Area Workflow e-Business Suite. This demonstration contains audio narrative. Please adjust your volume accordingly.

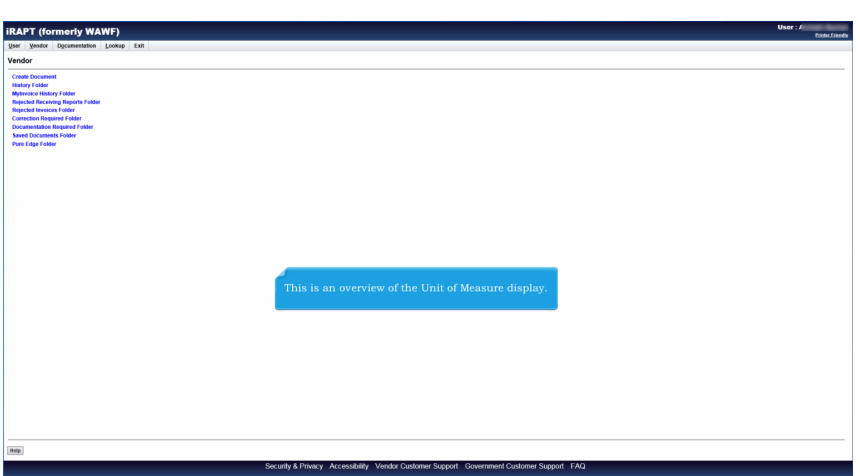

This is an overview of the Unit of Measure display.

|                                              | ocumentation Lookup                 | Exit                     |                                 |                                                                                                    |  |
|----------------------------------------------|-------------------------------------|--------------------------|---------------------------------|----------------------------------------------------------------------------------------------------|--|
| Vendor - Receivi                             | ing Report                          |                          |                                 |                                                                                                    |  |
| outract >> Pay Dol                           | DAC >> Document >> Bo               | cioe >> Data Canture     |                                 |                                                                                                    |  |
| Header Addr                                  | wares Mark For Con                  | weets live here          | lack Attachments                | Proving Decomposit                                                                                                    |  |
| least one Line Ners in                       | is remained                         |                          | ALC PROCESSING                  | PTETRY DOCUMENT                                                                                                    |  |
| AAI SDN                                      | 4                                   | ACRN                     |                                 |                                                                                                    |  |
|                                              |                                     | chur                     |                                 |                                                                                                    |  |
|                                              |                                     |                          |                                 |                                                                                                    |  |
| Special Package M                            | Aarkings / Special Handlin          | g Requirements           |                                 |                                                                                                    |  |
| Bulky Article                                |                                     |                          |                                 |                                                                                                    |  |
| Bunker Adjustment -                          | 20 Foot Container                   | ^ E                      |                                 |                                                                                                    |  |
| Conductivity/Anti-stat                       | fic Additive                        | -                        |                                 |                                                                                                    |  |
| Documentation - Spe                          | acial                               | ×                        |                                 | A Unit of Measure description will display on the Line Item Summers need                                                                                |  |
| Endorsed as Hazards                          | t transfer<br>lous Malerial         | -                        |                                 | A offic of measure description will display on the Line item Summary page.                                                                              |  |
| Environmental Contro                         | ol Limits                           | 144                      |                                 |                                                                                                    |  |
| Excessive Dimension                          | rs                                  | ·                        |                                 |                                                                                                    |  |
| ne Item Details                              |                                     |                          |                                 |                                                                                                    |  |
| DRL ELIN Line                                | Product/Service                     | ID Qualifier             | City. Shipped                   | Unit of Massam Unit Code Unit Price (b) Annuel (b) UD Archive<br>Address                                                                                |  |
| item No.<br><u>DRL ELIN Line</u><br>Item No. | Product/Service Item Details Qey. : | 10 Qustifier<br>ihlipped | Ory. Shipped<br>Unit of Measure | Unit of Bensors Unit Price (b) Annuel (b) UD Antone<br>Add<br>Unit Price (b) Annuel (c) Antone<br>Add                                                   |  |
| Heen No.<br>ZORL ELIN Line<br>Heen No.       | Product'Senice                      | 10 Qualifier             | City, Shipped                   | Unit of Messaw Unit Code Unit Price (b) Annuer (b) UD Antune<br>Add<br>Unit Code Unit Price (b) Annuer (b) Antune<br>Unit Code Antune (b) Antune<br>Add |  |

A Unit of Measure description will display on the Line Item Summary page.

| ar r (ronnony mann)                                                                                                    | - 5-H                                                                     |                     |                              |                   |   |
|----------------------------------------------------------------------------------------------------|---------------------------------------------------------------------------|---------------------|------------------------------|-------------------|---|
| Autor Distantiation Took                                                                                                    | p exi                                                                     |                     |                              |                   |   |
| ndor - Receiving Report                                                                                                    |                                                                           |                     |                              |                   |   |
| INSUMPTIAN ACRNs URD                                                                                                    | MLSTRP Batch/Lot & Shelf Life                                             |                     |                              |                   |   |
| e * = Required Fields when saving line item                                                                                           | double ** - Required Fields when saving line item, saving draft document, | and tabbing.        |                              |                   | _ |
| IS NO                                                                                                    | Product/Service ID -                                                      | Product/Service ID  | Quarter-                     |                   |   |
|                                                                                                    |                                                                           |                     | ÷                            | Add Additional    | _ |
| . Shipped "                                                                                                    | Unit of Measure "                                                         | NSP Unit Price (\$) |                              | Amount (\$)       |   |
|                                                                                                    | Auto Complete                                                             |                     |                              |                   |   |
|                                                                                                    | SON                                                                       | ACRN                |                              | Project Code      |   |
|                                                                                                    |                                                                           |                     |                              |                   |   |
| tiple Box Pack Indicator                                                                                                    | PR Number                                                                 | GFE? Advice Code    |                              |                   |   |
| e                                                                                                    |                                                                           | NV                  | v                            |                   |   |
| ocial Package Markings / Special H                                                                                                    | indling Requirements                                                      |                     |                              |                   |   |
| actronic Equipment Transfar<br>ndorsed as Hazardous Material<br>intrommental Control Limits<br>icessive Dimensions<br>icessive Weight | V 100                                                                     | The Uni             | t of Measure field is an Aut | o Complete field. |   |
| ther Special Package Markings / Spe                                                                                                   | cial Handling Requirements                                                |                     |                              |                   |   |
|                                                                                                    |                                                                           |                     |                              |                   |   |
| e Designation Method (required who                                                                                                    | n Type Designation Value is entered)                                      |                     |                              |                   |   |
|                                                                                                    |                                                                           | ~                   |                              |                   |   |
| e Designation Value (required when                                                                                                    | Type Designation Method is entered)                                       |                     |                              |                   |   |
|                                                                                                    |                                                                           |                     |                              |                   |   |
| scription *                                                                                                    |                                                                           |                     |                              |                   |   |
|                                                                                                    |                                                                           | ~                   |                              |                   |   |
|                                                                                                    |                                                                           |                     |                              |                   |   |
|                                                                                                    |                                                                           |                     |                              |                   |   |
|                                                                                                    |                                                                           | ~                   |                              |                   |   |
|                                                                                                    |                                                                           |                     |                              |                   |   |
|                                                                                                    |                                                                           |                     |                              |                   |   |
|                                                                                                    |                                                                           |                     |                              |                   |   |
|                                                                                                    |                                                                           |                     |                              |                   |   |

The Unit of Measure field is an Auto Complete field.

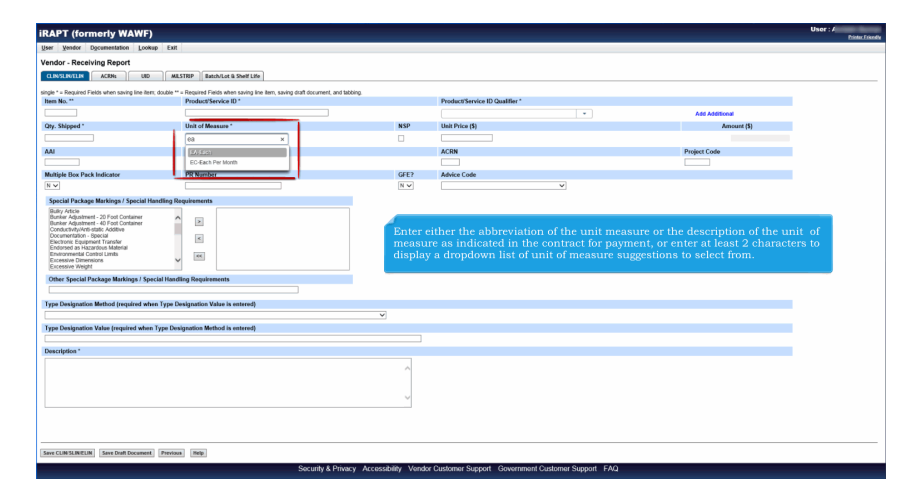

Enter either the abbreviation of the unit measure or the description of the unit of measure as indicated in the contract for payment, or enter at least 2 characters to display a dropdown list of unit of measure suggestions to select from.

| APT (formerly WAWF)                                                                                                    |                                                         |                             |                                       |                                   | User : /    |
|----------------------------------------------------------------------------------------------------|---------------------------------------------------------|-----------------------------|---------------------------------------|-----------------------------------|-------------|
| er Venfor Documentation Lookup                                                                                                    | Fat                                                     |                             |                                       |                                   | <b>Mark</b> |
| nder Deschies Desert                                                                                                    |                                                         |                             |                                       |                                   |             |
| ndor - Receiving Report                                                                                                    |                                                         |                             |                                       |                                   |             |
| ACIDIS ACIDIS UID                                                                                                    | MLSTRIP Batch/Lot & Shelf Life                          |                             |                                       |                                   |             |
| e * = Required Fields when saving line item; do                                                                                                    | uble ** = Required Fields when saving line item, saving | iaft document, and tabbing. |                                       |                                   |             |
| en No. **                                                                                                    | Product/Service ID *                                    |                             | Product/Service ID Qualifier *        |                                   |             |
|                                                                                                    |                                                         |                             | *                                     | Add Additional                    |             |
| y. Shipped *                                                                                                    | Unit of Measure *                                       | NSP                         | Unit Price (\$)                       | Amount (\$)                       |             |
|                                                                                                    | EA-EACH                                                 |                             |                                       | 0.00                              |             |
|                                                                                                    | SON                                                     |                             | ACRN                                  | Project Code                      |             |
|                                                                                                    |                                                         |                             |                                       |                                   |             |
| Itiple Box Pack Indicator                                                                                                    | PR Number                                               | GFE?                        | Advice Code                           |                                   |             |
| ~                                                                                                    |                                                         | NV                          | v                                     |                                   |             |
| ocial Package Markings / Special Hand                                                                                                    | ling Requirements                                       |                             |                                       |                                   |             |
| Lunker Adpustment - 40 Foot Container<br>Conductive/Work state Additive<br>Documentation - Bopocal<br>Exectorie: Equipment Transfor<br>Endorsed as Huzardous Mathenal<br>Environmental Control Lunks<br>Excessive Diversions<br>Excessive Weight | ×<br>×                                                  | The Uni                     | t of Measure Code and Description tha | at is selected is then populated. |             |
| ther Special Package Markings / Special                                                                                                    | Handling Requirements                                   |                             |                                       |                                   |             |
|                                                                                                    |                                                         |                             |                                       |                                   |             |
| pe Designation Method (required when T                                                                                                    | ype Designation Value is entered)                       |                             |                                       |                                   |             |
|                                                                                                    |                                                         | ×                           |                                       |                                   |             |
| pe Designation Value (required when Typ                                                                                                    | pe Designation Method is entered)                       |                             |                                       |                                   |             |
|                                                                                                    |                                                         |                             |                                       |                                   |             |
| scription *                                                                                                    |                                                         |                             |                                       |                                   |             |
|                                                                                                    |                                                         | ^                           |                                       |                                   |             |
|                                                                                                    |                                                         | ~                           |                                       |                                   |             |
| e CLINSLINELIN Save Draft Document                                                                                                    | Previous Melp                                           |                             |                                       |                                   |             |

The Unit of Measure Code and Description that is selected is then populated.

| Contract >> Pay                   | y DoDAAC >> Document >> Routing >> Dat   | Capture      |              |                  |                |                 |                 |              |           |  |
|-----------------------------------|------------------------------------------|--------------|--------------|------------------|----------------|-----------------|-----------------|--------------|-----------|--|
| Header J                          | Addresses Nark For Comments              | se Item Pack | Attachments  | Preview Document |                |                 |                 |              |           |  |
| & least one Line It               | Tem is required                          |              |              |                  |                |                 |                 |              |           |  |
| 7.74                              | SUN ACRN                                 | -            |              |                  |                |                 |                 |              |           |  |
|                                   |                                          | Crew .       |              |                  |                |                 |                 |              |           |  |
| Special Packa                     | ige Markings / Spocial Handling Requirem | ets          |              |                  |                |                 |                 |              |           |  |
| Bulky Article<br>Bunker Adkustre  | sent - 21 Fort Container                 |              |              |                  |                |                 |                 |              |           |  |
| Bunkar Adjustre                   | nent - 40 Foot Container                 |              |              |                  |                |                 |                 |              |           |  |
| Documentation                     | - Special                                |              |              |                  |                |                 |                 |              |           |  |
| Endorsed as Ha                    | pment Transfer                           |              |              | _                |                |                 |                 |              |           |  |
| Environmental C<br>Excessive Dime | Control Limits                           |              |              |                  |                |                 |                 |              |           |  |
| Excessive Weg                     | pt                                       |              |              |                  | nit of Measure | will be display | red on the Line | e Item Summa | ury page. |  |
| Other Special                     | Package Markings / Special Handling Req  | airements    |              |                  |                |                 |                 |              |           |  |
|                                   |                                          |              |              |                  |                |                 |                 |              |           |  |
|                                   |                                          |              |              |                  |                |                 |                 |              |           |  |
| ine Item Det                      | tails                                    |              |              |                  |                |                 |                 |              |           |  |
| Item No.                          | Product/Service ID                       | Qualifier    | Qty. Shipper | Unit of Measure  | UofM Code      | Unit Price (\$) | Amount (\$) UI  | ) Actions    |           |  |
| 1111                              | 111111111111111111111111111111111111111  | CL.          |              | 1 Each           | EA             | 100.00          | 100.00 N        | Edit Delete  |           |  |
|                                   |                                          |              |              |                  |                |                 |                 | Add          |           |  |
|                                   |                                          |              |              |                  |                |                 |                 |              |           |  |
| DRL ELIN L                        | Line Item Details                        |              |              |                  |                |                 |                 |              |           |  |
| Item No.                          | Ote Shiroud                              |              | of Managura  | HolM Cod         | a lla          | Price (S)       | forcent (5)     | Actions      |           |  |
|                                   | and conduce                              |              |              | 00000000         |                | (11)(4(4)       | Junton (1)      | 4.44         |           |  |
|                                   |                                          |              |              |                  |                |                 |                 |              |           |  |

Unit of Measure will be displayed on the Line Item Summary page.

| PT (for      | merly WAWF)                            |                            |                             |                             |                                 |                                 |                    |                |                | Us               | er:i<br>E |
|--------------|----------------------------------------|----------------------------|-----------------------------|-----------------------------|---------------------------------|---------------------------------|--------------------|----------------|----------------|------------------|-----------|
| Governme     | ent. Property Transfer Intragover      | remental Transfer Document | ation Lookup Exit           |                             |                                 |                                 |                    |                |                |                  |           |
| eptor - Ree  | ceiving Report                         |                            |                             |                             |                                 |                                 |                    |                |                |                  |           |
| eader U      | ine Reve ACR96 Addresses               | Misc. Info Preview Do      | current                     |                             |                                 |                                 |                    |                |                |                  |           |
|              |                                        |                            |                             |                             |                                 |                                 |                    |                |                |                  |           |
| stract Numbe | er Del                                 | livery Order               | Reference P                 | rocurement identifier       |                                 | Shipment Number                 | Invoice Number     | Inspect        | tion Point     | Acceptance Point |           |
| Rooming End  |                                        |                            |                             |                             |                                 | - COURSE                        | Robaco             | Total (fi):    | 540.0          | n                |           |
| No           | Product/Service ID                     | Cualifier                  | Ote Shiroad                 | NSP                         | Link of Managers                | HofM Code                       | Unit Price (\$)    | Obs Received * | Obs Accepted * | - Amount (S)     |           |
| 1            | AD ADD ADD AD                          | Di                         | 12                          |                             | Each                            | EA                              | 45.00              | Gg. Necerreu   | Cay. Accepted  | Ministeria (#)   | 540.0     |
|              | AI                                     | SON                        | 14                          | Multinia Box Pack           | PD Number                       | PODR/SDR Report                 | GUE                | Advice Code    | Project Code   |                  |           |
| -            |                                        |                            |                             | N                           |                                 |                                 | N                  |                | i infrit oran  |                  |           |
| French       | of Persbauer Manhlanes / Persolal Mana | dian Bandananta            |                             |                             |                                 |                                 |                    |                |                |                  |           |
| sheer        | a rackage narkings r special nam       | ung requirements           |                             |                             |                                 |                                 |                    |                |                |                  |           |
| Te           | me Designation Mathod                  |                            |                             |                             |                                 |                                 |                    |                |                |                  |           |
|              | the pendingram section                 |                            |                             |                             | ×                               |                                 |                    |                |                |                  |           |
| Tu           | ene Designation Value                  |                            |                             |                             |                                 |                                 |                    |                |                |                  |           |
|              | the occupation came                    |                            |                             |                             |                                 |                                 |                    |                |                |                  |           |
| Pr           | mbert/Service ID                       |                            | Qualifier                   |                             |                                 |                                 |                    |                |                |                  |           |
|              |                                        |                            | FS - NATIONAL STOP          | KNUMBER                     |                                 |                                 |                    |                |                |                  |           |
| De           | escription                             |                            |                             |                             |                                 |                                 |                    |                |                |                  |           |
| Re           | egression testing 5/6/2017             |                            |                             |                             |                                 |                                 |                    |                |                |                  |           |
|              |                                        | Th<br>Ite                  | e Unit of Mea<br>m Tab when | asure descrip<br>government | tion will be d<br>users are wor | isplayed on th<br>king the docu | he Line<br>aments. |                |                |                  |           |
|              |                                        |                            |                             |                             |                                 |                                 |                    |                |                |                  |           |

The Unit of Measure description will be displayed on the Line Item Tab when government users are working the documents.

|                                                                                                    | toperty Transfer Intragovernme                                                                                                    | intal Transfer Documentation Look                             | tup Exit                        |           |                         |                                   |                                                    |                                     |                                  |                          |                                         |
|----------------------------------------------------------------------------------------------------|----------------------------------------------------------------------------------------------------|---------------------------------------------------------------|---------------------------------|-----------|-------------------------|-----------------------------------|----------------------------------------------------|-------------------------------------|----------------------------------|--------------------------|-----------------------------------------|
| cceptor - Receivin                                                                                                    | ig Report                                                                                                    |                                                               | _                               |           |                         |                                   |                                                    |                                     |                                  | _                        |                                         |
| Header Line Ren                                                                                                    | ACRINS Addresses                                                                                                    | Misc. Info Preview Document                                   |                                 |           |                         |                                   |                                                    |                                     |                                  |                          |                                         |
| ipand All Collapse a                                                                                                    | u                                                                                                    |                                                               | wn                              | en a us   | er views a d            |                                   | e onit of measure o                                |                                     | will be displa                   | yea.                     |                                         |
|                                                                                                    |                                                                                                    |                                                               |                                 |           |                         |                                   |                                                    |                                     |                                  |                          |                                         |
| Cocument Promation                                                                                                    |                                                                                                    | Contrast Number                                               | Defense Order                   |           | Deference De            | and the stiller                   | Innus Data                                         | hanna                               | ation Daint                      | Assessment Real          | -                                       |
| Other Acceptored                                                                                                    |                                                                                                    | 1234562850123                                                 | Denvery Order                   |           | Reference Pro           | Contement identifier              | 19904 0.004                                        | mapro                               | D                                | D                        |                                         |
| Chier Parternern                                                                                                    |                                                                                                    | Shiropad Data                                                 |                                 | Elect     | Shingson                |                                   | Estimated Dollarse Date                            |                                     | Succeller                        | C Secol                  | ine.                                    |
| DOBRODO                                                                                                    |                                                                                                    | 201205-00                                                     |                                 | 1.000     | angement .              |                                   | Califand Outriefy Date                             |                                     | Jupping                          |                          |                                         |
| incomentary Manufactory                                                                                                    |                                                                                                    | 2011/05/06                                                    |                                 |           |                         | alas Data                         |                                                    |                                     | Deatheraba                       |                          |                                         |
| more multiple                                                                                                    |                                                                                                    |                                                               |                                 |           |                         | citor trene                       |                                                    |                                     | rinar liivoice                   |                          |                                         |
| modezuo                                                                                                    | Date Later                                                                                                    | Transmitted in America Code                                   |                                 | TCH       | Course Mitclobe         | Cube                              | Terror and the Mark of Terror                      |                                     | N<br>Facial Fibration Controls   | and Contra               | FOR                                     |
| Submit Transportation                                                                                                    | Data Later                                                                                                    | Transportation Account Code                                   | 2                               | TCN       | Gross Weight            | Cube                              | Transportation Method/Type                         |                                     | Senal Shipping Contai            | ier Colle                | FOB                                     |
|                                                                                                    |                                                                                                    |                                                               |                                 |           |                         |                                   |                                                    |                                     |                                  |                          | 0                                       |
| ransportation Leg                                                                                                    |                                                                                                    |                                                               | Standard Carrier Alg            | pha Code  |                         |                                   | Bill of Lading Number                              |                                     | Bill of I                        | ading Type               |                                         |
| Secondary T<br>Special Package Marki                                                                                                    | ransportation Tracking Number                                                                                                    | nexts                                                         |                                 |           |                         | _                                 | Tracking Type                                      |                                     | Tracking Desc                    | iption                   |                                         |
| Secondary T<br>Special Package Mark                                                                                                    | ransportation Tracking Number                                                                                                    | nests                                                         |                                 |           |                         |                                   | Tracking Type                                      |                                     | Tracking Desc                    | iption                   |                                         |
| Secondary T<br>Special Package Mark<br>Summary of Detail Lev                                                                                                   | ransportation Tracking Number<br>ings / Special Handling Requiren<br>rel Information                                                                                                    | nests                                                         |                                 |           |                         |                                   | Tracking Type                                      |                                     | Tracking Desc                    | iption                   | Total (S                                |
| Secondary T<br>Special Package Mark<br>Summary of Detail Lev<br>1 CLINISLIN(s)                                                                                 | ransportation Tracking Number<br>ings / Special Handling Requiren<br>rel Information                                                                                                    | Dents                                                         |                                 |           |                         |                                   | Tracking Type                                      |                                     | Tracking Desc                    | iption                   | <b>Total (1</b><br>540.0                |
| Secondary T<br>Special Package Mark<br>Summary of Detail Lev<br>1 CLINISLIN(s)<br>Line Rees Information                                                        | rensportation Tracking Number<br>ings / Special Handling Requiren<br>rel Information                                                                                                    | 19585                                                         |                                 |           |                         |                                   | Tracking Type                                      |                                     | Tracking Desc                    | íption                   | <b>Total (1</b><br>540.0                |
| Secondary T<br>Special Package Mark<br>Summary of Detail Les<br>1 CLINISLIN(s)<br>(Line Terri Information<br>terri No.                                         | rensportation Tracking Number<br>ings / Special Handling Requires<br>rel Information<br>Product/Service ID                                                                                                    | Gaalfier NSP                                                  | Oty. Shipped                    |           | init of Measure         | UofM Code                         | Tracking Type<br>Unit Price (\$)                   | Qty. Received                       | Tracking Descr<br>Qty. Accepter  | iption                   | Total (S<br>540.0<br>Amount (S          |
| Secondary T<br>Special Package Mork<br>Summary of Detail Lev<br>1 CLINISLIN(s)<br>Line Teen Information<br>Item No.                                            | rensportation Tracking Number<br>ings / Special Handling Requires<br>well Information<br>Product/Service ID<br>db/55/455                                                                                             | Ossiller NSP<br>05 N                                          | Qty. Shipped<br>12              | U         | init of Measure<br>Each | UoiM Code<br>EA                   | Tracking Type<br>Unit Price (\$)<br>45.00          | Qty. Received                       | Tracking Descr<br>Qity. Accepter | iption                   | Total (5<br>540.0<br>Amount (5<br>540.0 |
| Secondary T<br>Special Package Mark<br>Summary of Detail Lev<br>1 CLINISLIN(s)<br>Line Item Information<br>Item No.<br>2001<br>SDN                             | rensportation Tracking Number<br>ings / Special Handling Requires<br>rel Information<br>Product/Service ID<br>db054565<br>ACRN                                                                                       | Ossalfler NSP<br>DS N<br>AAJ GFE                              | Qty. Shipped<br>12<br>Advice    | U         | init of Measure<br>Each | UotM Code<br>EA<br>Project Code   | Tracking Type<br>Unit Price (5)<br>45.00<br>Marti  | Qty. Received<br>Box Pack Ind.      | Tracking Desc<br>Qty. Accepter   | iption<br>1<br>PR Namber | Total (5<br>540 0<br>Amount (5<br>540 0 |
| Secondary T<br>Special Package Marki<br>Summary of Detail Low<br>C CUNSLIN(s)<br>(Live Item Information<br>Item No.<br>2001<br>SDN                             | rensportation Tracking Number<br>Inge / Special Handling Requirem<br>el Information<br>Product/Service ID<br>ab1664565<br>ACRN                                                                                       | OrealFire NSP<br>DS N<br>AAJ GFE<br>N<br>R                    | Qty. Shipped<br>12<br>Advice    | U         | init of Measure<br>Each | UolM Code<br>EA<br>Project Code   | Tracking Type<br>Unit Price (\$)<br>45.00<br>Nutri | Gty. Received<br>Box Pack Ind.<br>N | Tracking Desc<br>Oty. Accepter   | ption<br>s<br>PR Namber  | Total (5<br>540.0<br>Amount (5<br>540.0 |
| Secondary T<br>Special Package Mark<br>Summary of Detail Los<br>C UNISLIN(s)<br>Lise Been Holomation<br>Been No.<br>3001<br>SDN<br>Special Pa                  | ransportation Tracking Number<br>Ingn / Special Handling Requires<br>el Information<br>Predect/Service ID<br>dcS04565<br>dcS04<br>school Handli<br>school Handli<br>Handli Handli                                    | OnalHer NSP<br>BS N<br>AAI GFE<br>N<br>Bg Roquinerset         | Qty. Shipped<br>12<br>Advice    | U         | Init of Measure<br>Each | UolM Code<br>EA<br>Project Code   | Tracking Type<br>Unit Price (1)<br>45.00<br>Main   | Qty, Received<br>Box Pack Ind.<br>N | Tracking Descr<br>Qay. Accepter  | iptice<br>PR Namber      | Total (5<br>540.0<br>Amount (5<br>540.0 |
| Secondary T<br>Special Package Mark<br>Summary of Detail Lev<br>1 CLINSS(N)(5)<br>(Like Item Information<br>Item No.<br>2001<br>SDN<br>Special Pa              | rensportation Tracking Number<br>Ingo / Special Handling Requirem<br>rel Information<br>Product/Service ID<br>db/Sc4165<br>ACRN<br>ACRN<br>ACRN<br>ACRN<br>ACRN                                                      | Castifier NSP<br>05 N<br>AJ G/E<br>N<br>ing Requirements      | Gry. Shipped<br>12<br>Advice 1  | U         | Init of Measure<br>Each | UoMI Code<br>EA<br>Project Code   | Tracking Type<br>Unit Price (\$)<br>45.00<br>Multi | Gty, Received<br>Box Pack Ind.<br>N | Tracking Desc<br>Qty. Accepted   | iption<br>PR Namber      | Total (5<br>540.0<br>Amount (1<br>540.0 |
| Secondary T<br>Special Package Mark<br>Summary of Detail Lev<br>I CLINSLIN(s)<br>(Lee Item Information<br>tem No.<br>2001<br>SDN<br>Special Pac                | rensportation Tracking Number<br>Ingo / Special Handling Requirem<br>er Information<br>Product/Service ID<br>db85/4465<br>ACRN<br>ckapp Markings / Special Handl<br>guation Method                                   | Oastifier NSP<br>05 N<br>AAI GEE<br>N<br>ing Requirements     | Qay, Shipped<br>12<br>Advice 1  | U<br>Code | init of Measure<br>Each | UoM Code<br>EA<br>Project Code    | Tracking Type<br>Unit Price (5)<br>45.00<br>Matri  | Gty, Received<br>Box Pack Ind.<br>N | Tracking Desc<br>Qay, Accepter   | iption<br>PR Nambar      | Total (5<br>540.0<br>Amount (1<br>540.0 |
| Secondary T<br>Special Package Mark<br>Sammary of Detail Lw<br>CLUNSLIN(s)<br>Liee Item Information<br>Item No.<br>Son<br>Son<br>Special Pa<br>Type Deal       | ransportation Tracking Number<br>ingo / Special Handling Requires<br>el Information<br>Product/Service ID<br>dt606455<br>ACKN<br>cckapp Markings / Special Handli<br>gration Method                                  | Ossilfin HSP<br>B N<br>AJ GFE<br>N<br>ig Reprintments         | Oty. Shipped<br>12<br>Advice 1  | U         | hit of Measure<br>Each  | UotM Code<br>EA<br>Project Code   | Tracking Type<br>Unit Price (5)<br>43.00<br>Multi  | Gty, Received<br>Box Pack Ind.<br>N | Tracking Deno                    | iption<br>PR Nambar      | Total (5<br>540 0<br>Amount (1<br>540 0 |
| Secondary T<br>Special Package Mark<br>Summary of Detail Les<br>1 CLINSLIN(s)<br>(Lie Ren Honoration<br>ten No.<br>2001<br>SDN<br>Special Pr<br>Type Deal      | ransportation Tracking Number<br>Ingo / Special Handling Requirem<br>el Information<br>Product/Service ID<br>at656465<br>ACRN<br>ACRN<br>ACRN<br>Seckage Mankings / Special Handli<br>apation Method<br>apation Vako | Oastifier NSP<br>05 N<br>AAI GE<br>N<br>ing Requirements      | Qay. Shipped<br>12<br>Advice    | U         | Init of Measure<br>Each | Uotti Code<br>EA<br>Project Code  | Tracking Type<br>Unit Price (5<br>43.00<br>Matri   | Qty, Received<br>Box Pack Ind.<br>N | Tracking Desc<br>Qiy, Accepte    | iption<br>PR Namber      | Total (5<br>540.0<br>Amount (1<br>540.0 |
| Secondary T<br>Special Package Mark<br>Sammary of Detail Los<br>CLINES. IN(s)<br>(Live Item Istornation<br>Item No.<br>3001<br>SDN<br>Special Pa<br>Type Desit | remportation Tracking Number ing: / Special Handling Number Product/Service ID de05/456 ACION cksget Marking: / Special Handli guades Method guades Method                                                           | Acado Mago<br>Acado Mago<br>Acado GE<br>N<br>Ing Requirements | City. Shipped<br>12<br>Advice I | Code      | Trit of Measure<br>Each | Uolill Code<br>EA<br>Project Code | Tracking Type<br>Unit Price (1)<br>45.00<br>Multi  | Gty, Recoived<br>Box Pack Ind.<br>N | Tracking Dence                   | iption<br>PR Namber      | Total (5<br>540.0<br>Amount (5<br>540.0 |
| Secondary T<br>Special Package Mark<br>Sammary of Detail Lex<br>1 CLINSLIN(s)<br>(Lex Ren Holenation<br>term No.<br>2001<br>SDN<br>Special Pa<br>Type Deal     | Interportation Tracking Number Integr / Special Handling Requires al Information Product Service ID add/Allos ACIN ACIN ACIN ACIN ACIN Description Description                                                       | Gastifier NSP<br>05 N<br>AJ GFE<br>N<br>Ing Boguirenests      | Ory, Shipped<br>12<br>Advice I  | Code U    | init of Measure<br>Each | UotM Code<br>EA<br>Project Code   | Tracking Type Unit Price (5) 45.0 Multi            | Gty, Received<br>Box Pack Ind.<br>N | Tracking Desc<br>Qy, Accepte     | iption<br>PR Nambar      | Total (5<br>540.0<br>Amount (5<br>540.0 |

When a user views a document, the Unit of Measure description will be displayed.

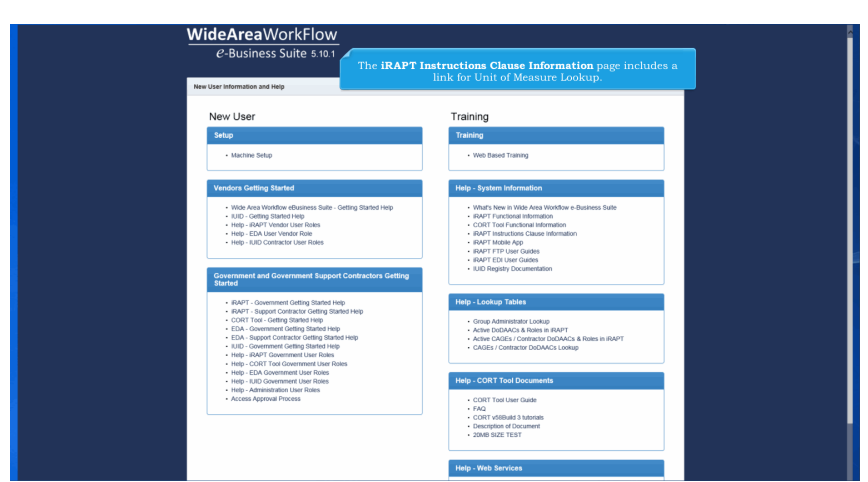

The iRAPT Instructions Clause Information page includes a link for Unit of Measure Lookup.

| 1 for the second specific decements including Controls, listed: The appropriate impaction and Arcingtonic Locations.     2 In 5- consortBoardson     3 In 5- consortBoardson     5 In 5- constraintson     5 In 5- constraintson                                                                                                    |  |
|----------------------------------------------------------------------------------------------------|--|
| Step 4: Select appropriate DoDAAC Field Label Names.                                                                                                    |  |
| 1. Click on the link below to view the Document Type Routing Location Code Field Label Names.                                                                                                    |  |
| Document Type Routing Location Code Field Label Names                                                                                                    |  |
| 1. Data equipping DDAAs a High 10 H AUYT System Handrack     1. Both equipping DDAAs a High 10 H AUYT System Handrack     1. Both equipping DDAAs a High 10 H AUYT System Handrack     1. Both equipping DDAAs a High 10 H AUYT System Handrack     1. Both equipping DDAAs a High 10 H AUYT System Handrack     1. Both equipping DDAAs a High 10 H AUYT System Handrack     1. Both equipping DDAAs a High 10 H AUYT System Handrack     1. Both equipping DDAAs a High 10 H AUYT System Handrack     1. Both equipping DDAAs a High 10 H AUYT System Handrack     1. Both equipping DDAAs a High 10 H AUYT System Handrack     1. Both equipping DDAAs a High 10 H AUYT System Handrack     1. Both equipping DDAAs a High 10 H AUYT System Handrack     1. Both equipping DDAAs a High 10 H AUYT System     1. Both equipping DDAAs a High 10 H AUYT System     1. Both equipping DDAAs     1. Both equipping DDAAs     1. Bo |  |
| DAABING (Oxfemal Line)                                                                                                    |  |
| Step 5: Check that DoDAACs have active users in IRAPT for each appropriate role.                                                                                                    |  |
| <ol> <li>Once the Active DOMACs and Roles lake below below parting a DOMAC in the Instructions.</li> <li>Thro instals are for using the Hub Device Comparisation for using constantial to get the DOMAC stated to the system.</li> <li>The DOMAC is a the system but not active for the role is a large private for a QA-captor, the appropriate our environ.</li> <li>The DOMAC is a the system but not active to the noise is a large private for a QA-captor, the appropriate DOMAC on the Optimization and APAPT for the Contract stated are but not active to the noise to the QA-captor, the appropriate DOMAC on the Optimization and APAPT for the Contract stated are but not active to the contract stated are used to the noise to the Noise Test not active to the Contract stated are but not active to the Contract stated are but not active to the Contract stated are</li></ol>  |  |
| Active DxDAACs and Roles                                                                                                    |  |
| 1. Erler repropriate DxDAACs in (f)(5) of the (RAPT Payment Instructions.                                                                                                    |  |
| UsterMemorisate The user scrolls to the bottom of the page and clicks the <b>Unit of Measure Lookup</b> link.                                                                                                    |  |
| Close                                                                                                    |  |

The user scrolls to the bottom of the page and clicks the Unit of Measure Lookup link.

| kup - Units | of Measure Table (sorted by Unit As | ending)                                  |                     |  |
|-------------|-------------------------------------|------------------------------------------|---------------------|--|
| 14          | Description                         |                                          | DOD Unit Of Measure |  |
|             | Actual Pounds                       |                                          | 01                  |  |
|             | Statute Mile                        |                                          | 02                  |  |
|             | Seconds                             |                                          | 90                  |  |
|             | sman spray                          |                                          | Di la               |  |
|             | LIS DOLL                            |                                          | 05                  |  |
|             | biges                               |                                          | 06                  |  |
|             | seand                               |                                          | 57<br>88            |  |
|             | The                                 |                                          | 00                  |  |
|             | Gene                                |                                          | GP                  |  |
|             | Cutt                                |                                          | or                  |  |
|             | Packet                              |                                          | 67                  |  |
|             | Bation                              |                                          | BA                  |  |
|             | Shot                                |                                          | 90                  |  |
|             | Slick                               |                                          | SX                  |  |
|             | 115 Kilogram Orum                   |                                          | 16                  |  |
|             | 100 Pound Drum                      | The Units of Measure Table is displayed. | 17                  |  |
|             | 55 Gallon Drum                      |                                          | 18                  |  |
|             | Tarik Truck                         |                                          | 19                  |  |
|             | Car Mile                            |                                          | 1A                  |  |
|             | Car Count                           |                                          | 18                  |  |
|             | Locomotive Count                    |                                          | 10                  |  |
|             | Caboose Count                       |                                          | 1D                  |  |
|             | Empty Car                           |                                          | 1E                  |  |
|             | Train Mile                          |                                          | 1F                  |  |
|             | Fuel Usage (Gallons)                |                                          | 16                  |  |
|             | Caboose Mile                        |                                          | 18                  |  |
|             | Fixed Rate                          |                                          | 11                  |  |
|             | Ton Miles                           |                                          | 10                  |  |
|             | Locomotive Mile                     |                                          | 1K                  |  |
|             | Total Car Count                     |                                          | 1                   |  |
|             | Total Car Mile                      |                                          | 15                  |  |
|             | Court                               |                                          | 1N                  |  |
|             | Tests Car                           |                                          | 10                  |  |
|             | Filmed                              |                                          | 19                  |  |
|             | Transactions                        |                                          | 19                  |  |
|             |                                     |                                          |                     |  |

The Units of Measure Table is displayed.

| PART (formerly WAWE)                                                                                                    |                                                                                                   | User         |
|----------------------------------------------------------------------------------------------------|---------------------------------------------------------------------------------------------------|--------------|
| ical I (formerty fram)                                                                                                    |                                                                                                   | Printer Like |
| User Property Transfer Occumentation Lookup Exit                                                                                                    |                                                                                                   |              |
| Lookup                                                                                                    |                                                                                                   |              |
| And the Solution of Solution of Solution o | The Units of Measure Table can also be viewed under the Lookup dropdown after logging into iRAPT. |              |
|                                                                                                    |                                                                                                   |              |
|                                                                                                    |                                                                                                   |              |

The Units of Measure Table can also be viewed under the Lookup dropdown after logging into iRAPT.

| i (ionne     | orly WAWF)                               |                     | User : User : Us |
|--------------|------------------------------------------|---------------------|----------------------------------------------------------------------------------------------------|
| p - Units of | Measure Table (sorted by Unit Ascending) |                     |                                                                                                    |
|              | Description                              | DOD Unit Of Measure |                                                                                                    |
|              | Actual Pounds                            | 01                  |                                                                                                    |
|              | Statute Mile                             | 02                  |                                                                                                    |
|              | Seconds                                  | sc                  |                                                                                                    |
|              | Small Spray                              | 04                  |                                                                                                    |
|              | Ltts                                     | 05                  |                                                                                                    |
|              | Digits                                   | 06                  |                                                                                                    |
|              | Search and                               | 07                  |                                                                                                    |
|              | Meat Los                                 | 00                  |                                                                                                    |
|              | Cross                                    | œ                   |                                                                                                    |
|              | 0.48                                     | or                  |                                                                                                    |
|              | Packet                                   | PZ                  |                                                                                                    |
|              | Raton                                    | RA                  |                                                                                                    |
|              | Shd                                      | 80                  |                                                                                                    |
|              | The Units of Measure Table is displayed. | SX.                 |                                                                                                    |
|              | 115 Klogram Drum                         | 16                  |                                                                                                    |
|              | 100 Pound Drum                           | 17                  |                                                                                                    |
|              | 55 Gallon Drum                           | 18                  |                                                                                                    |
|              | Tank Truck                               | 19                  |                                                                                                    |
|              | CartMie                                  | 1A                  |                                                                                                    |
|              | Car Count                                | 18                  |                                                                                                    |
|              | Leconotive Count                         | 10                  |                                                                                                    |
|              | Caboose Count                            | 10                  |                                                                                                    |
|              | Empty Car                                | 1E                  |                                                                                                    |
|              | Tari Mir                                 | 10                  |                                                                                                    |
|              | Cable strategy (second strategy)         | 14                  |                                                                                                    |
|              | Front Date                               | 1                   |                                                                                                    |
|              | Ton Miles                                | N.                  |                                                                                                    |
|              | Locanobie Mile                           | 1K                  |                                                                                                    |
|              | Total Car Count                          | 1L                  |                                                                                                    |
|              | Total Car Mile                           | 1M                  |                                                                                                    |
|              | Count                                    | 1N                  |                                                                                                    |
|              | Pantas                                   | 10                  |                                                                                                    |

The Units of Measure Table is displayed.

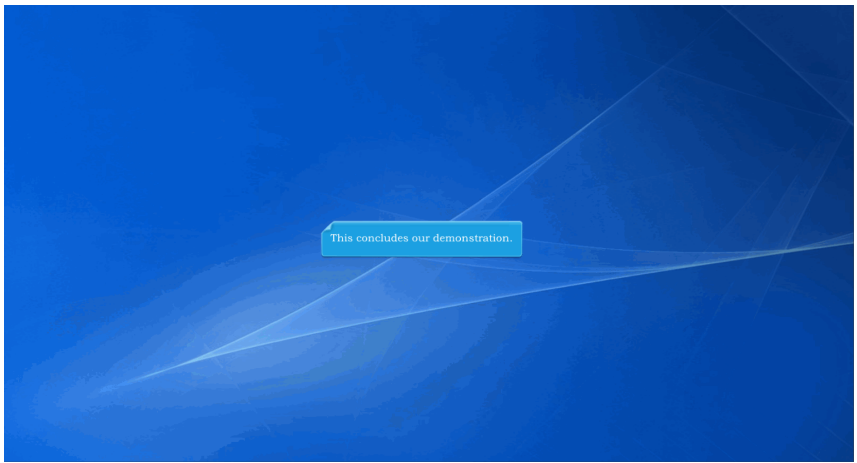

This concludes our demonstration.